# How do I edit my bank account details through Stripe?

13/06/2025 1:46 pm AEST

### Overview

If you have completed your organisation's Stripe setup through Passport, you can go back and edit your Financial Settings - including your nominated bank account - at any stage using the mobile number you used to authenticate your Stripe account upon setup.

## Step-by-Step

#### Step 1: Navigate to your Financial Settings

#### In the left-hand menu, click **Finances** > **FINANCIAL SETTINGS**

| 🔓 GAMEDAY 🛛 🐱                                          | Q Search #1             |                             |                                            | 🟟 🎯 🕐                        | ¢ RS       |
|--------------------------------------------------------|-------------------------|-----------------------------|--------------------------------------------|------------------------------|------------|
| GameDay Passport Training<br>(Baseball)<br>Association | GameDay Passport Tra    | ining (Baseball) Get Starte | 9                                          |                              |            |
| Dashboard                                              | Details                 | Edit                        | Contacts Edit                              |                              |            |
| My Organisation 🔹                                      | 165 Cremorn<br>Cremorne | ne Street                   | President (Primary Contact)<br>Andrew Cook |                              |            |
| S Finances                                             |                         | MEIA, UIZI                  | 0400100200<br>andrew@email.com             |                              |            |
| Manage Finances NEW                                    | Add/Edit Logo           |                             |                                            |                              |            |
| Financial Settings                                     |                         |                             |                                            |                              |            |
| 88 Members •                                           |                         |                             |                                            |                              |            |
| Competitions 🔹                                         | Stats Configure         |                             |                                            |                              |            |
| 🚊 Clubs 🔹                                              | Members                 | Players by Gender           | Players by Gender                          | Players                      |            |
| 🖄 Teams                                                | 1.0                     |                             | 1.0                                        | 1.0                          |            |
| Communications                                         | 0.6                     |                             | 0.6                                        | 0.6                          |            |
| Registrations                                          | 0.4                     |                             | 0.4                                        | 0.4                          |            |
| Courses •                                              | 0.2                     |                             | 0.2                                        | 0.2                          | $\bigcirc$ |
| <u>y</u>                                               | 0.0<br>May 12           |                             | 0.0<br>May 12                              | 0.0<br>May 12                |            |
| 848 V/ 💭 🖓<br>embers Teams Clubs Comps                 | Coaches                 | Umpires                     | New Members                                | Members registered via forms |            |

#### Step 2: Open your Stripe application

If you have a **Complete** application, you can use the **MANAGE FINANCIAL CONFIGURATION** button to edit yourapplication

| Ģe                                                                                                    | AMEDAY 💥 Q Search #                                                                                                    | 😝 🏟 🤉 🦊 🕲 |  |  |  |  |  |
|----------------------------------------------------------------------------------------------------|----------------------------------------------------------------------------------------------------|-----------|--|--|--|--|--|
| ->                                                                                                    | Financial Settings <sup>©</sup>                                                                                                    |           |  |  |  |  |  |
| â                                                                                                    | Financial Configuration 📀 Refund Period                                                                                                    |           |  |  |  |  |  |
| €. •<br>(\$) •                                                                                                    | Financial Configuration Stripe Connect Account ID: acct_1P8tzXFbJK300akb                                                                                                    |           |  |  |  |  |  |
| <u>888</u>                                                                                                    | Complete<br>APB ~                                                                                                    |           |  |  |  |  |  |
| ₽.                                                                                                    | GameDay partners with Stripe for secure financial services. In order to facilitate settlement payouts to your organisation, GameDay and Stripe requires that your organisation successfully completes the required "Know Your Customer" (KYC) obligations.   More Info (Show) |           |  |  |  |  |  |
| Before proceeding, please ensure you have the required information available to complete the "Know Your Customer" (KYC) obligations. |                                                                                                    |           |  |  |  |  |  |
| <b></b>                                                                                                    | Manage Financial Configuration                                                                                                    |           |  |  |  |  |  |
| 80 -                                                                                                    |                                                                                                    |           |  |  |  |  |  |
| <b>€</b> , ⊥                                                                                                    | Powered by stripe                                                                                                    |           |  |  |  |  |  |
| Ø                                                                                                    |                                                                                                    |           |  |  |  |  |  |

#### Step 3: Complete the mobile verification

Click the **SEND CODE** button and use the mobile number you used to authenticate the account to verify that you are the financial authoriser of the organisation

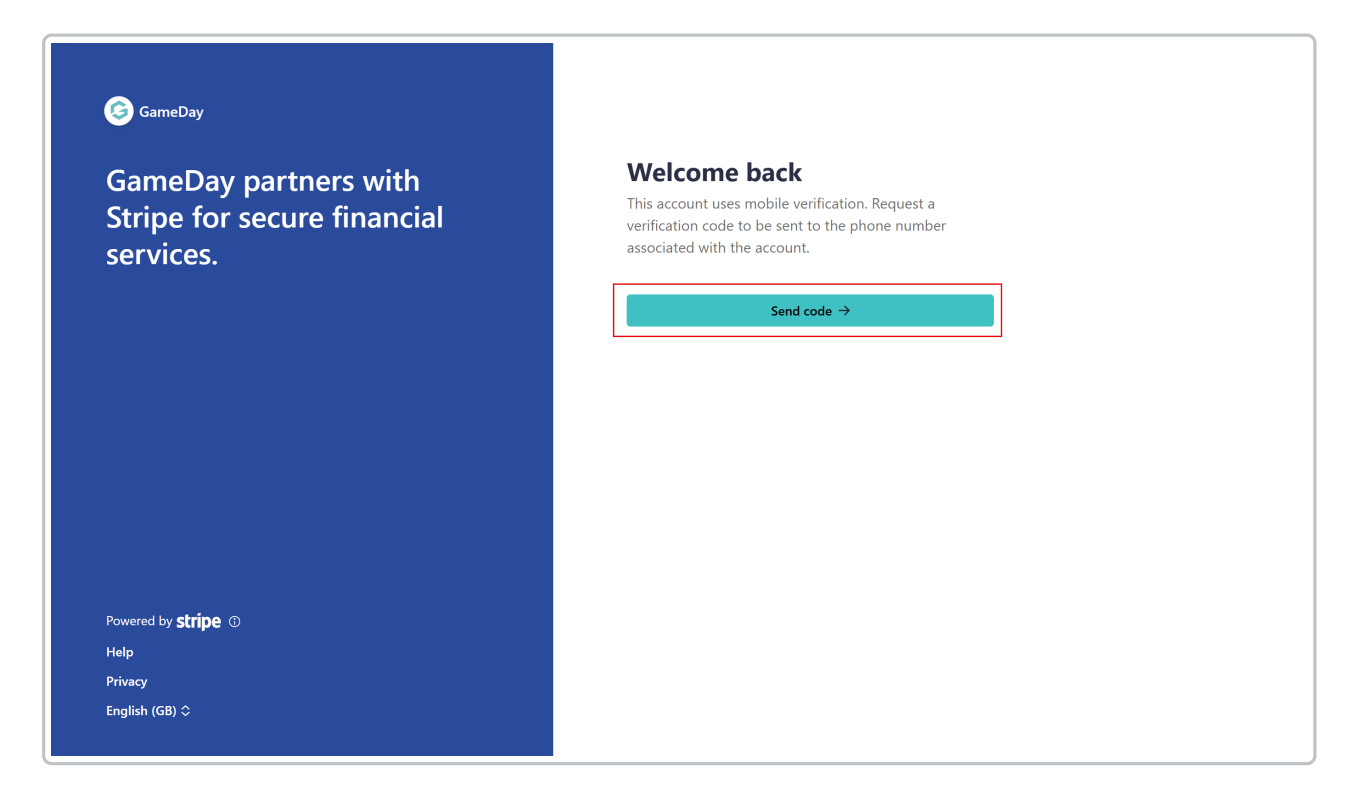

#### Step 4: Edit your Payout details

Use the EDIT buttons to update the Payout Details you added on your original application

|                                                                          | Other information provided<br>Industry                                          |  |  |
|--------------------------------------------------------------------------|---------------------------------------------------------------------------------|--|--|
| GameDay                                                                  | Personal details                                                                |  |  |
| GameDay partners with<br>Stripe for secure financial                     | Edit<br>Email address                                                           |  |  |
| ← Return to GameDay                                                      | Address                                                                         |  |  |
|                                                                          | Other information provided<br>Phone                                             |  |  |
| Reversed by <b>string</b> (2)                                            | CBA AUD<br>t 06 3000 t1010                                                      |  |  |
| Powered by Surpe ()                                                      |                                                                                 |  |  |
| English (GB) 🗘                                                           | By confirming, you agree that the information provided is complete and correct. |  |  |
| Contact GameDay for support<br>support@mygameday.app<br>+61 1300 139 970 | Confirm                                                                         |  |  |
|                                                                          |                                                                                 |  |  |